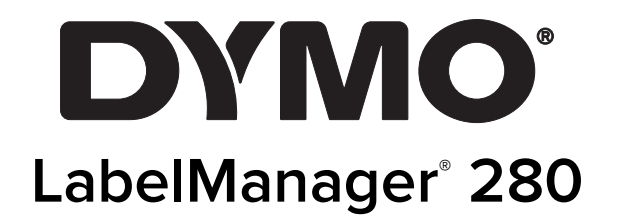

Brukerveiledning

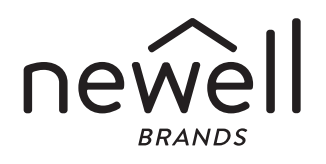

### Copyright

#### © 2019 Newell Rubbermaid Europe, LLC. Med enerett. 12/2019

Ingen deler av dette dokumentet eller programvaren må reproduseres eller overføres på noe vis, eller oversettes til et annet språk, uten forutgående skriftlig tillatelse fra Newell Rubbermaid Europe, LLC.

#### Varemerker

DYMO, DYMO Label og LabelManager er registrerte varemerker i USA og andre land. Alle andre varemerker tilhører de respektive eierne.

# Innhold

| Om den nye merkemaskinen                            | 5      |
|-----------------------------------------------------|--------|
| Produktregistrering                                 | 5      |
| Komme i gang                                        | 5      |
| Koble til strøm                                     | 5      |
| Sette i batteripakken                               | 5      |
| Lade opp batteripakken                              | 5      |
| Ta ut batteriet                                     | 5      |
| Sette i etikettkassetten                            | j      |
| Bruke merkemaskinen for første gang                 | 5      |
| Bli kjent med merkemaskinen                         | 5      |
| Strøm                                               | 3      |
| LCD-display                                         | ,<br>, |
|                                                     | ,<br>7 |
|                                                     | 7      |
| TIIDake                                             | 7      |
| Nv etikett/Fiern                                    | 7      |
| Tekststørrelse                                      | 7      |
| Formattaster 7                                      | 7      |
| Vertikal tekst                                      | 7      |
| Meny                                                | 7      |
| Formater etiketten din                              | ,      |
| Endre skrifttypen                                   | 7      |
| Endre skriftstørrelsen                              | 3      |
| Endre skriftstilen                                  | 3      |
| Legge til kantlinjer                                | 3      |
| Bruke speilvendt tekst                              | 3      |
| Lag vertikale etiketter                             | 3      |
| Lage etiketter med fast lengde                      | )      |
| Justere teksten                                     | )      |
| Lag etiketter med to linjer                         | )      |
| Bruke utklipp, symboler og spesialtegn              | )      |
| Legg til symboler                                   | )      |
|                                                     | )      |
| Legge til aksenttegn                                | )      |
| Selle inn dalo og kiokkesieli                       | )<br>1 |
| Slotte automatick nummeroring                       | 1      |
| Endre innetillinger                                 | 1      |
| Skifte språk                                        | 1      |
| Stille inn etiketthredden                           | 1      |
| Stille inn måleenheter                              | 1      |
| Utskriftsalternativer                               | Ì      |
| Forhåndsvisning av etikettoppsettet                 | 1      |
| Skrive ut flere etiketter                           | 1      |
| Bruke merkemaskinens minne                          |        |
| Lagre en etikett                                    | 1      |
| Åpne lagrede etiketter                              | 2      |
| Sette inn lagret tekst                              | 2      |
| Ta vare på merkemaskinen din                        | )      |
| Bruke merkemaskinen med PC-en                       | 3      |
| Installerer skrivebordsappen                        | 3      |
| Koble merkemaskinen til datamaskinen                | 3      |
| Feilsøking?14                                       | ŀ      |
| Sikkerhetsforholdsregler for oppladbare batterier15 | 5      |
| Miljøinformasjon                                    | 5      |

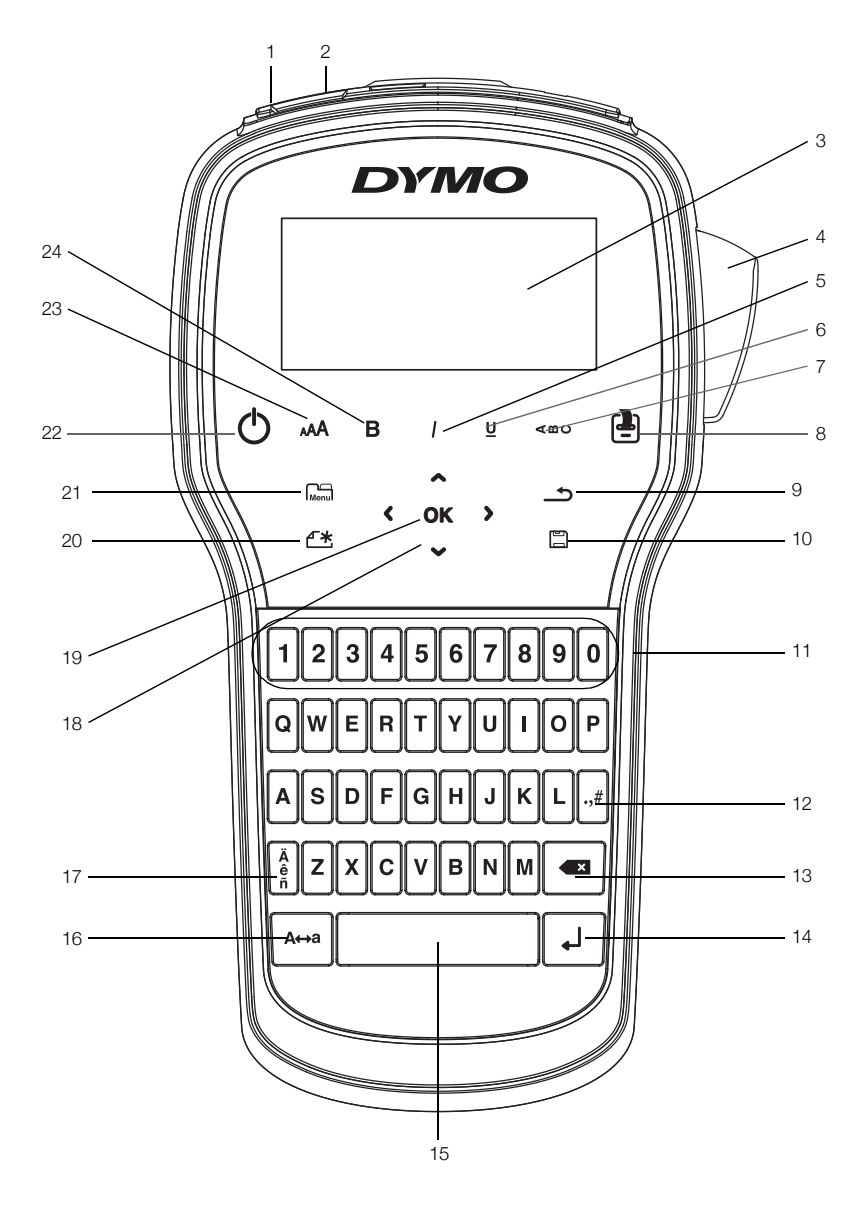

Figur 1 LabelManager 280 merkemaskin

- USB-port 1
- 2 Strømport

Kutter

Kursiv

3

4 5

6

7

LCD-display

- Tilbake 9 10 Lagre/åpne
- **11** Talltaster
- 12 Symboler
- Vertikal tekst
- 8 Utskrift/kopier

Understrekning

- 13 Tilbake
- 14 Retur
- 15 Mellomrom
- 16 Caps

- 17 Tegn med aksent
- 18 Navigering
- 19 OK
- 20 Ny etikett/Fjern
- 21 Meny
- 22 På/Av
- 23 Tekststørrelse
- 24 Fet

# Om den nye merkemaskinen

Med den elektroniske merkemaskinen DYMO<sup>®</sup> LabelManager<sup>®</sup> 280 kan du lage et stort utvalg selvklebende etiketter av høy kvalitet. Du kan velge å skrive ut etikettene dine i flere forskjellige skrifttyper, skriftstørrelser og tekststiler. Merkemaskinen bruker DYMO D1-etikettkassetter med bredder på 6 mm (1/4 tomme), 9 mm (3/8 tomme), 12 mm (1/2 tomme). Disse tapekassettene er tilgjengelige i flere forskjellige farger.

Besøk **www.dymo.com** for informasjon om hvordan du kan få tak i etiketter og tilbehør til din merkemaskin.

#### Produktregistrering

Besøk **www.dymo.com/register** for å registrere merkemaskinen din online. Under registreringsprosessen trenger du serienummeret som er plassert på innsiden av det bakre dekselet på merkemaskinen.

Registrering av merkemaskinen gir disse fordelene:

- Ett ytterligere garantiår
- Melding om programvareoppgraderinger via e-post
- Spesialtilbud og nye produktmeldinger

### Komme i gang

Følg trinnene i denne delen for å skrive ut din første etikett.

#### Koble til strøm

Merkemaskinen får strøm fra en oppladbar litium-ion (Li-ion) batteripakke. Merkemaskinen slås automatisk av etter to minutter uten aktivitet for å spare strøm.

Ta ut batteripakken hvis merkemaskinen ikke skal brukes over en lengre periode.

#### Sette i batteripakken

Batteripakken som fulgte med merkemaskinen din leveres delvis oppladet. Lad batteriet fullstendig opp så snart som mulig, for best mulig resultat.

Sjekk at ladeadapteren er frakoblet før du håndterer Li-ion batteripakken.

#### Sette i batteripakken

1 Skyv dekslet på batterirommet bort fra merkemaskinen. Se Figur 2.

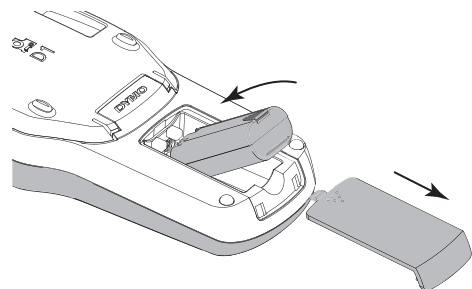

Figur 2

- 2 Sett batteripakken inn i batterirommet.
- 3 Sett dekslet på batterirommet igjen.

Les sikkerhetsreglene for Li-ion på side 15.

#### Lade opp batteripakken

En strømadapter for lading følger med merkemaskinen for lading av batteripakken. Å lade batteripakken vil ta ca. tre timer. Merkemaskinen kan imidlertid brukes til å skrive ut etiketter etter at den er ladet i ca. 10 minutter.

Bruk kun strømledningen som er oppført på listen i denne bruksanvisningen:

Adaptermodell DSA-6PFG-12 Fc 120050 (merk: "c" kan være EU, UP, UK, USA, UJ, JP, CH, IN, AU, KA, KR, AN, AR, BZ, SA, AF eller CA) fra Dee Van Enterprise Co., Ltd.

Strømadapteren for lading brukes kun til å lade batteripakken. Den kan ikke brukes til å forsyne merke maskinen med strøm.

#### Lade batteripakken

- 1 Koble strømadapteren for lading til strømkontakten øverst på merkemaskinen.
- 2 Sett den andre enden inn i en stikkontakt. Se i Figur 3.

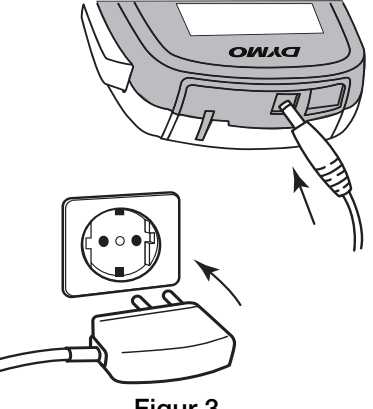

Figur 3

Les sikkerhetsreglene for Li-ion på side 15.

#### Ta ut batteriet

Ta ut batteripakken hvis merkemaskinen ikke skal brukes over en lengre periode.

Sjekk at ladeadapteren er frakoblet før du håndterer Li-ion batteripakken.

#### Slik tar du ut batteriet

- 1 Koble fra ladeadapteren.
- 2 Skyv dekslet på batterirommet bort fra merke maskinen. Se Figur 2.
- 3 Ta batteriet ut fra batterirommet.

Les sikkerhetsreglene for Li-ion på side 15.

### Sette i etikettkassetten

Merkemaskinen leveres med én etikettkassett. Merkemaskinen bruker DYMO D1 etikettkassetter med bredder på 6 mm (1/4 tommer), 9 mm (3/8 tommer) eller 12 mm (1/2 tommer). Besøk **www.dymo.com** for informasjon om kjøp av flere etikettkassetter.

Forsiktig: Skjærebladet er knivskarpt. Når du bytter etikettkassett, må du passe godt på at du holder fingrene og andre kroppsdeler godt unna skjærebladet og ikke trykker på skjæreknappen.

#### Slik setter du i etikettkassetten

1 Løft lokket over etikettkassetten for å åpne etikettrommet. Se Figur 4.

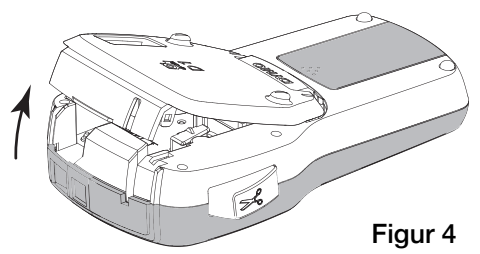

2 Kontroller at tape og fargebånd ligger stramt i åpningen av kassetten, og at tapen kommer godt ut mellom etikettguidene. Se Figur 5.

Om nødvendig dreier du båndspolen med klokken for å stramme båndet.

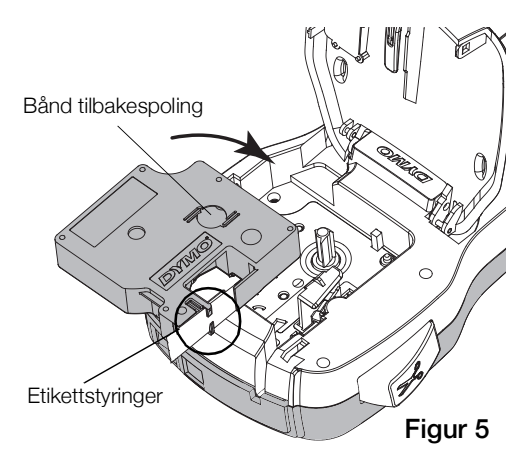

**3** Sett i kassetten og trykk bestemt til den klikker på plass. Se Figur 6.

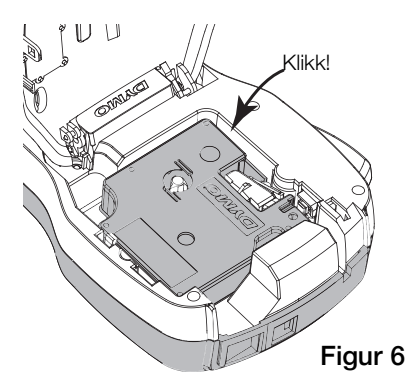

4 Lukk lokket over etikettkassetten.

# Bruke merkemaskinen for første gang

Første gang maskinen slås på blir du bedt om å velge språk, måleenheter og etikettbredde. Disse valgene er innstilt inntil de forandres.

Du kan endre disse valgene ved å trykke på Menul og deretter velge

#### Sette opp merkemaskinen

- 1 Trykk på (<sup>1</sup>) for å slå på strømmen.
- 2 Velg språk og trykk på **OK**.
- 3 Velg tommer eller millimeter, og trykk på OK.
- 4 Velg bredden på etikettkassetten i merkemaskinen og trykk på **OK**.

Hver gang en etikettkassett settes inn i merkemaskinen, blir du bedt om å stille inn etikettbredden, slik at merkemaskinen vet hvilken etikettstørrelse som brukes.

Du er nå klar til å skrive ut din første etikett.

#### Skrive ut en etikett

- 1 Bruk tastaturet til å skrive inn teksten på en enkel etikett.
- 2 Trykk på (-). Etiketten skrives ut.
- 3 Trykk på kutteknappen for å kutte av etiketten.

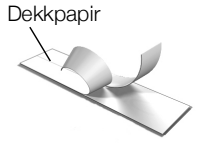

4 Ta av baksiden fra etiketten for å få fram limet og plasser så etiketten der den skal sitte.

**Gratulerer!** Du har skrevet ut første etiketten. Les videre for lære mer om funksjonene som er tilgjengelig for å lage flotte etiketter.

# Bli kjent med merkemaskinen

Bli kjent med plasseringen av funksjonstastene på merkemaskinen. Se Figur 1 på side 4. De følgende avsnittene beskriver hver funksjon og mulighet i detalj.

#### Strøm

U-knappen slår strømmen på og av. Strømmen slås automatisk av etter to minutter uten aktivitet.

Når strømmen slås av enten manuelt eller automatisk, lagres etiketteksten og stilinnstillingene for den siste etiketten, og vises når strømmen slås tilbake på.

# LCD-display

Med DYMOs eksklusive grafiske display vises det meste av formateringen din øyeblikkelig.

Funksjonsindikatorer langs toppen og høyre side av LCDdisplayet vises i svart slik at du kan se når en funksjon er valgt.

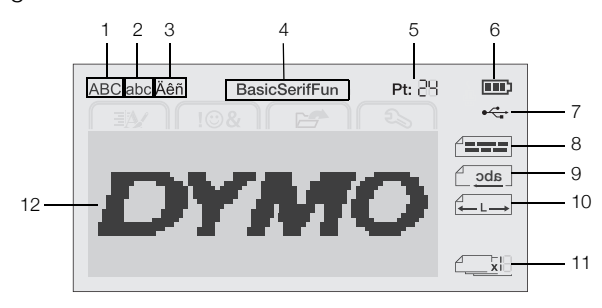

7

8

1 Store bokstaver USB-tilkoblet Tekstjustering

- 2 Små bokstaver 3 Tegn med aksent
- 4

- 9 Speilvend tekst
- Skrift
- **10** Fast etikettlengde
- Autonummerering 11
- 5 Tekststørrelse 6 Batteriindikator
- 12 Redigeringsområde

### Navigeringstaster

Du kan navigere giennom menyvalgene med navigasjonstastene:  $<, >, \land \text{og } V$ . Trykk så på **OK** for å velge. Du kan også gå over og redigere etiketten ved bruk av navigasjonstastene.

#### Avbrvt

-tasten avslutter en meny uten at du har gjort et valg.

#### Tilbake

tasten fjerner bokstaven til venstre for markøren.

#### CAPS-modus

A⇔a-tasten slår på eller av store bokstaver. Når CAPSmodus er på, vil alle bokstavene som skrives inn være store bokstaver. Standardinnstilling for CAPS-modus er på. Når CAPS-modus er av blir alle bokstaver skrevet i små bokstaver.

### Ny etikett/Fjern

+tasten lar deg fjerne teksten på etiketten og beholde formateringen, eller fjerne både tekst og formatering.

#### Tekststørrelse

AA-tasten endrer størrelsen på etiketteksten, den gjeldende tekststørrelsen viser på LCD-displayet.

#### Formattaster

Tastene **B**, *I* eller **U** slår fet, kursiv og understreket tekst på eller av.

#### Vertikal tekst

# Meny

Menul-tasten viser kategoriene Format, Sett inn, Åpne og innstillinger. Bruk alternativene i disse kategoriene til å endre utseendet på etiketten, sette inn utklipp, åpne lagrede tekster og etiketter og endre skriverinnstillinger.

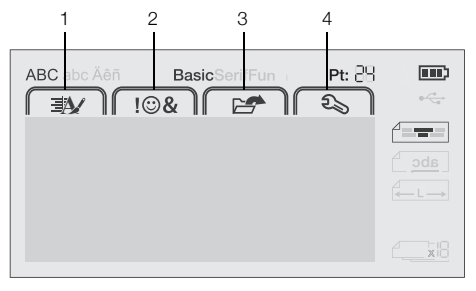

- Format-kategorien Åpne-kategorien 1 3
- 2 Sett inn-kategorien 4 Innstillinger-kategorien

### Formater etiketten din

Du kan velge mellom flere formateringsalternativer for å forbedre utseendet på etikettene dine.

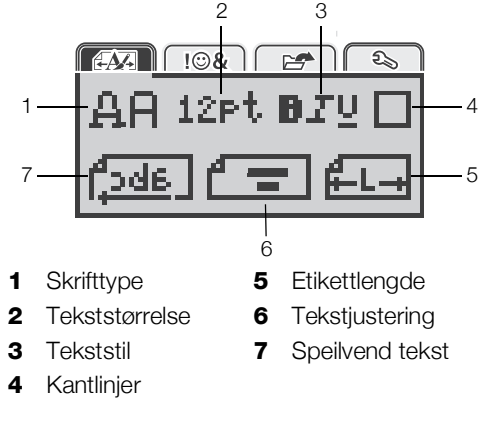

### Endre skrifttypen

Tre skrifttyper er tilgjengelige for etikettene dine:

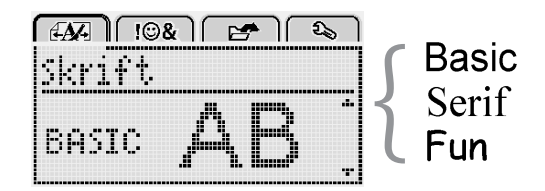

#### Slik endrer du skrifttypen

- 1 Trykk på Menu, velg A., og trykk deretter på **OK**.
- 2 Velg 🗓 🛱, og trykk deretter på OK.
- Trykk på  $\Lambda$  eller V for å velge skrifttype, og trykk 3 deretter på **OK**.

#### Endre skriftstørrelsen

Seks skriftstørrelser er tilgjengelige for etikettene dine:

| A | N- |    | !©& |     | e <b>r</b> |   | ೭   |
|---|----|----|-----|-----|------------|---|-----|
| 5 | kr | if | tst | .¢r | ۲.         |   |     |
| 4 | 8  | 10 | 12  | 16  | 20         | B | Щ р |
|   |    |    | Pu  | Ink | t.         |   |     |

Skriftstørrelsene som er tilgjengelige avhenger av etikettbredden du har valgt.

For etiketter med én linje:

| Etikettbredde      | Tilgjengelig skriftstørrelse  |
|--------------------|-------------------------------|
| 6 mm (1/4 tommer)  | 8, 10, 12 punkter             |
| 9 mm (3/8 tommer)  | 8, 10, 12, 16, 20 punkter     |
| 12 mm (1/2 tommer) | 8, 10, 12, 16, 20, 24 punkter |
|                    |                               |

For etiketter med to linjer:

| Etikettbredde      | Tilgjengelig skriftstørrelse |
|--------------------|------------------------------|
| 9 mm (3/8 tommer)  | 8, 10 punkter                |
| 12 mm (1/2 tommer) | 8, 10, 12 punkter            |

Skriftstørrelsen gjelder for alle tegn på en etikett.

#### Slik endrer du skriftstørrelsen

- 1 Trykk på Menu, velg A, og trykk deretter på **OK**.
- 2 Velg skriftstørrelsen, og trykk deretter på OK.
- 3 Trykk på < eller > for å velge skriftstørrelsen, og trykk deretter på OK.

 $\bigcirc$  Du kan også endre skriftstørrelsen raskt ved å bruke tasten for skriftstørrelse, **AA**.

### Endre skriftstilen

Du kan velge mellom syv ulike skriftstiler:

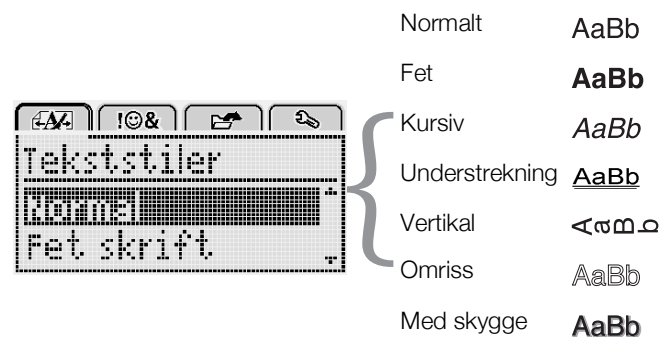

### Slik endrer du skriftstilen

- 1 Trykk på Menu, velg A, og trykk deretter på **OK**.
- 2 Velg **B** T U, og trykk deretter på **OK**.
- 3 Trykk på ∧ eller V for å velge skriftstilen, og trykk deretter på OK.

 $\bigcirc$  Du kan også bruke en tekststil hurtig, ved å bruke formateringstastene, **B**, *I* eller **U**.

Noen skriftstiler kan kombineres. Bruk formateringstastene til å kombinere stiler. Når du bruker understrekning på etiketter med flere linjer, understrekes hver linje.

### Legge til kantlinjer

Du kan utheve teksten med en kantlinjestil.

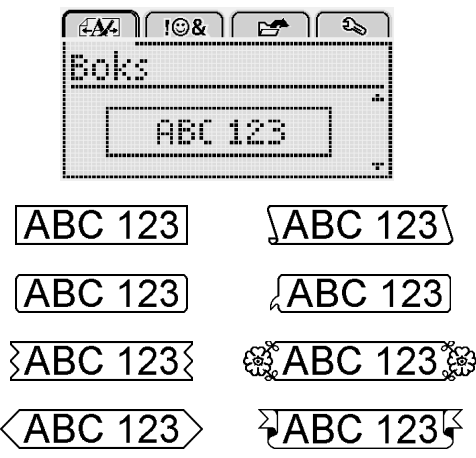

### Slik legger du til kantlinje:

- 1 Trykk på Menu, velg A, og trykk deretter på **OK**.
- 2 Velg , og trykk deretter på **OK**.
- 3 Trykk på ∧ eller ∨ for å velge kantlinjestilen, og trykk deretter på OK.

Når du bruker kantlinjer på etiketter med to linjer, legges kantlinjen rundt alle linjer.

### Bruke speilvendt tekst

Speilformatet lar deg skrive ut tekst som leses fra høyre til venstre, som om du ser teksten i et speil.

|          | 2       |
|----------|---------|
| Speilven | d tekst |
|          | Kanggan |
| 4 [abc,] |         |

#### Bruke speilvendt tekst

- 1 Trykk på Menu, velg A, og trykk deretter på OK.
- 2 Velg **1**, og trykk deretter på **OK**.
- 3 Trykk på < eller > for å velge **(**..., og trykk deretter på **OK**.

### Lag vertikale etiketter

Du kan skrive ut teksten med en innretting slik at etiketten kan leses vertikalt.

#### Lag vertikale etiketter

- 1 Trykk på < ∞∪.
- 2 Skriv inn teksten.
- **3** Trykk på **2** for å skrive ut.

Stilen understreking vil ikke bli skrevet ut på en vertikal etikett.

### Lage etiketter med fast lengde

Vanligvis bestemmes lengden på etiketten automatisk av lengden på teksten. Du kan derimot stille inn lengden på etiketten for et spesielt formål.

Når du velger en fast etikettlengde, vil tekststørrelsen automatisk bli justert slik at den passer på etiketten. Hvis teksten ikke kan justeres til å passe til den faste etikettlengden, vil det vises en melding, og du vil bli bedt om å skrive ut etiketten med variabel lengde. Du kan velge en fast lengde på mellom 40 mm (1,5 tommer) og 400 mm (15 tommer) for etiketten.

#### Stille inn en fast lengde

- 1 Trykk på Menu, velg A, og trykk deretter på **OK**.
- 2 Velg , og trykk deretter på **OK**.
- 3 Trykk på < eller > for å velge Fast.

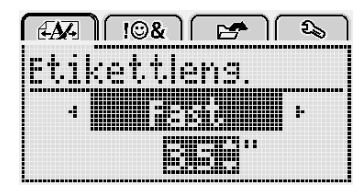

4 Trykk på ∧ eller ∨ for å velge etikettlengden, eller bruk talltastene til å legge inn ønsket etikettlengde.

#### 5 Trykk på OK.

Innstillingen for fast lengde forblir aktiv til du endrer den tilbake til variabel lengde.

#### Justere teksten

Du kan justere teksten til å skrives ut på venstre eller høyre side av etiketten. Standardjusteringen er i midten.

Innstillingene for tekstjustering gjelder kun for etiketter med fast lengde. Etiketter med variabel lengde er alltid midtjustert.

|        | 3&) E | 🗲 ો િચ્ | 5 |
|--------|-------|---------|---|
| Tekstj | uste  | ring    |   |
|        |       |         |   |
|        |       |         |   |

#### Slik endrer du tekstinnrettingen

- 1 Trykk på Menu, velg A, og trykk deretter på OK.
- 2 Velg 🗗 🛖 , og trykk deretter på **OK**.
- 3 Trykk på < eller > for å velge tekstinnretting, og trykk deretter på **OK**.

#### Lag etiketter med to linjer

Du kan skrive ut maksimalt to linjer på en etikett. Kun én linje med tekst kan skrives ut på etiketter med størrelsen 6 mm (1/4 tomme).

Når du skriver ut en vertikal etikett med to linjer, vil den andre tekstlinjen bli skrevet ut på høyre side av den første linjen.

#### Lag en etikett med to linjer

- 1 Skriv inn teksten for den første linjen og trykk på ←.
- 2 Skriv teksten for den andre linjen.
- 3 Trykk på 🕘 for å skrive ut.

### Bruke utklipp, symboler og spesialtegn

Utklipp, symboler, tegnsetting og andre spesialtegn kan legges til etikettene.

#### Legg til symboler

Merkemaskinen støtter det utvidede symbolsettet som vises under.

| ?   | !   | _   | -   | :   |
|-----|-----|-----|-----|-----|
| 1   | "   | ,   |     | ;   |
| ,   | i   | i.  | /   | Ì   |
| &   | @   | #   | %   | ‰   |
|     | (   | )   | {   | }   |
| [   | ĵ   | ò   | •   | *   |
| +   | -   | х   | ÷   |     |
| ۸   | ~   | *   | =   | ¥   |
| ±   | <   | >   | v   | ≥   |
| €   | £   | \$  | ¢   | ¥   |
| ©   | R   | Œ   | ТМ  | §   |
| 1/3 | 2/3 | 1⁄8 | 5⁄8 | 7⁄8 |
| 1⁄4 | 1/2 | 3⁄4 | 3⁄8 |     |
| 0   | 1   | 2   | 3   | 4   |
| 5   | 6   | 7   | 8   | 9   |
| 0   | 1   | 2   | 3   | 4   |
| 5   | 6   | 7   | 8   | 9   |
| α   | β   | γ   | δ   | 3   |
| ζ   | η   | θ   | -   | К   |
| λ   | μ   | V   | ξ   | 0   |
| Π   | ρ   | σ   | Т   | U   |
| φ   | Х   | Ψ   | ω   |     |
| Α   | В   | Г   | Δ   | Е   |
| Z   | Н   | Θ   |     | K   |
| Λ   | М   | Ν   | Ξ   | 0   |
| Π   | Р   | Σ   | Т   | Y   |
| Φ   | Х   | Ψ   | Ω   |     |

#### Slik setter du inn et symbol

- 1 Trykk på Menu, velg I I⊕& , og trykk deretter på OK.
- 2 Trykk på Symboler, og trykk deretter på OK.
- 3 Trykk på navigasjonstastene for å velge et symbol.
- 4 Trykk på **OK** for å legge symbolet til på etiketten.
- $\bigcirc$  Du kan også raskt legge til et symbol med **.,**#-tasten.

# Legg til utklipp

Merkemaskinen legger til utklippet som vises under.

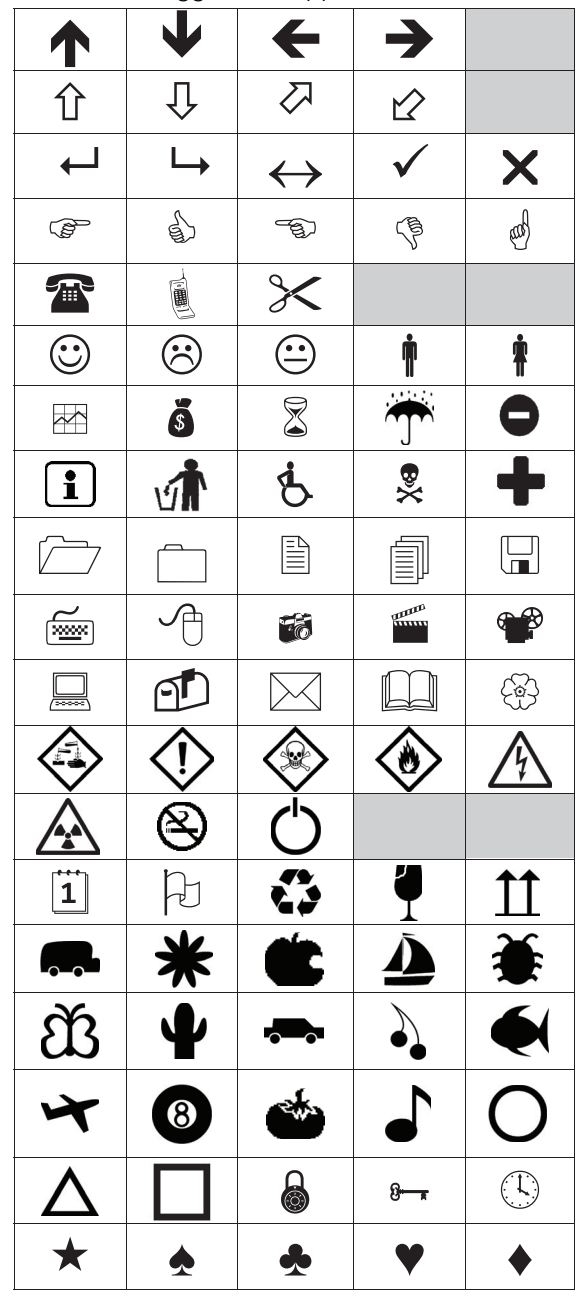

#### Sette inn utklipp

- 1 Trykk på Menu, velg I I⊕& , og trykk deretter på OK.
- 2 Velg Utklipp, og trykk deretter på OK.
- 3 Trykk på navigasjonstastene for å velge et bilde.
- 4 Trykk på **OK** for å legge bildet til etiketten.

### Legge til aksenttegn

Merkemaskinen støtter det utvidede latinske tegnsettet. Du kan legge til aksenttegn på to måter:

- Trykk på <sup>A</sup><sub>ê</sub> og deretter på et alfategn.
- Trykk på og hold inne et alfategn.

Etter at du har trykket på alfategnet, vil alle tilgjengelige variasjoner av den bokstaven bli vist.

Hvis du for eksempel trykker på og holder inne bokstaven **a**, vil du se **a à â æ** og så videre, gjennom alle variasjonene som finnes.

#### Legg til aksenttegn

1 Trykk på og hold inne et alfategn.

Aksentvariasjonene for det alfategnet vises.

2 Trykk på < eller > for å velge det tegnet du vil bruke, og trykk deretter på OK.

### Sette inn dato og klokkeslett

Du kan sette inn gjeldende dato og klokkeslett på etiketten din. Dato- og tidsformatet avhenger av formatet du har valgt i merkemaskinens innstillinger.

#### Stille inn dato- og tidsformatet

- 1 Trykk på Menu, velg 2, og trykk deretter på OK.
- 2 Velg 👖 🕔, og trykk deretter på **OK**.
- 3 Trykk på Notasjon, og trykk deretter på OK.
- 4 Velg dato eller dato- og klokkeslettformat som skal brukes, og trykk deretter på **OK**.

#### Sette opp datoen

- 1 Trykk på Menu, velg 2, og trykk deretter på **OK**.
- 2 Velg 👖 🕔, og trykk deretter på **OK**.
- 3 Velg Still inn dato, og trykk deretter på OK.
- 4 Bruk navigasjonstastene til å velge dag, måned og år.
- 5 Trykk på **OK**, og deretter to ganger på <u></u>for å gå tilbake til redigeringsområdet.

#### Sette opp tiden

- 1 Trykk på Menu, velg 2, og trykk deretter på **OK**.
- 2 Velg 👖 🕔, og trykk deretter på **OK**.
- 3 Velg Still inn klokkeslett, og trykk deretter på OK.
- 4 Bruk navigasjonstastene til å velge time og minutt.
- 5 Trykk på **OK**, og deretter to ganger på <u></u>for å gå tilbake til redigeringsområdet.

#### Sette inn dato og klokkeslett

- 1 Trykk på Menu, velg **I**⊕& , og trykk deretter på **OK**.
- 2 Velg Dato og klokkeslett, og trykk deretter på OK.Dato og klokkeslett settes inn på etiketten.

#### Bruke automatisk nummerering

Du kan skrive ut en serie på opptil 10 etiketter om gangen med automatisk nummerering.

Du kan legge til numerisk (0, 1, 2...9) eller automatisk nummerering med store (A, B, C...Å) eller små (a, b, c...å) bokstaver. Du kan også legge til tekst før og etter den automatiske nummereringen.

#### Automatisk nummrerering av etikettene

- 1 Trykk på Menu, velg Fi@&, og trykk deretter på **OK**.
- 2 Velg Autonummerering og trykk deretter på OK.
- 3 Velg typen automatisk nummerering som du vil bruke, og trykk deretter på OK.
- 4 Bruk navigasjonstastene til å stille start- og sluttverdi, og trykk deretter på **OK**.

Autonummereringen legges til etikettene og antallet etiketter i serien vises på LCD-displayet.

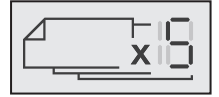

### Slette automatisk nummerering

Automatisk nummerering legges inn på etiketten som et tegn.

#### Slette automatisk nummerering

- 1 Plasser markøren på slutten av den automatiske nummereringsteksten på displayet.
- 2 Trykk på 🔨.

### Endre innstillinger

Det er flere alternativer for tilpassing av merkemaskinen. Du kan velge språk, måleenhet, og stille inn bredden på etiketten.

### Skifte språk

Du kan endre visningsspråket for merkemaskinen slik at du kan jobbe i det språket du ønsker.

#### Endre språk

- 1 Trykk på Menul, velg 2, og trykk deretter på **OK**.
- 2 Velg språk, og trykk deretter på OK.
- 3 Trykk på  $\Lambda$  eller V for å velge språk, og trykk deretter på OK.

### Stille inn etikettbredden

Hver gang en etikettkassett settes inn i merkemaskinen, blir du bedt om å stille inn etikettbredden, slik at merkemaskinen vet hvilken etikettstørrelse som brukes.

Noen av funksjonene som brukes til å lage etiketter, avhenger av etikettbredden. Du kan endre innstillingen for etikettbredde når som helst, uavhengig av hvilken etikettkassett som faktisk sitter i merkemaskinen.

#### Slik endrer du etikettbredden

- 1 Trykk på Menu, velg 2, , og trykk deretter på OK.
- 2 Velg etikettbredde, og trykk deretter på **OK**.
- 3 Trykk på < eller > for å velge etikettbredde, og trykk deretter på **OK**.

### Stille inn måleenheter

Du kan velge å bruke engelske måleenheter (tommer) eller metriske måleenheter. Metrisk er valgt som standard.

#### Slik endrer du standard måleenheter

- 1 Trykk på Menu, velg 2, og trykk deretter på OK.
- 2 Velg "/mm, og trykk deretter på OK.
- 3 Trykk på < eller > for å velge tommer eller millimeter.
- 4 Trykk på OK.

# Utskriftsalternativer

Du kan forhåndsvise etikettoppsettet eller skrive ut flere kopier.

### Forhåndsvisning av etikettoppsettet

Du kan forhåndsvise størrelse og oppsett for etiketten før du skriver den ut.

#### Forhåndsvise etikettoppsettet

Trykk på gog hold i et par sekunder.
 Informasjonen om etikettlengde, bredde og oppsett vises.

### Skrive ut flere etiketter

Du kan skrive ut opptil ti eksemplarer av samme etikett.

#### Slik skriver du ut flere etiketter

- Trykk på go hold i et par sekunder.
   Trykk på ∧ eller ∨ for å velge antall kopier som skal skrives ut, ot trykk på OK.

Når utskrivingen er ferdig, tilbakestilles antall utskriftskopier til standardverdien 1.

# Bruke merkemaskinens minne

Merkemaskinen har en kraftig minnefunksjon som lar deg lagre teksten på opptil ni ofte brukte etiketter. Du kan hente frem lagrede etiketter og sette inn lagret tekst i en etikett.

### Lagre en etikett

Du kan lagre opptil ni ofte brukte etiketter. Når du lagrer en etikett, lagres teksten og eventuell formatering.

#### Lagre den aktuelle etiketten

- 1 Trykk på
  - Den første tilgjengelige minneplasseringen vises.
- 2 Bruk navigasjonstastene til å bla gjennom plasseringene.
  - Du kan lagre en ny etikett i en av minneplasseringene.
- 3 Velg en minneplassering og trykk deretter på OK. Etiketten din er lagret og du sendes tilbake til etiketten.

# Åpne lagrede etiketter

Du kan enkelt åpne etiketter som er laget i minnet.

### Åpne lagrede etiketter

- 1 Gjør ett av følgende:
  - Trykk på 🗒 og hold i et par sekunder.
  - Trykk på Menu, velg deretter Den første minneplasseringen vises.
- 2 Trykk på  $\Lambda$  eller V for å velge en etikett, og trykk deretter på **OK**.

Den valgte skriveren vises i redigeringsfeltet.

### Sette inn lagret tekst

Du kan ta teksten til en lagret etikett og sette den inn i den aktuelle etiketten. Kun den lagrede teksten settes inn, ikke formateringen.

### Sette inn lagret tekst

- 1 Plasser markøren på det stedet i etiketten hvor du vil sette inn teksten.
- 2 Trykk på Menu, velg I I & , og trykk deretter på OK.
- Trykk på  $\Lambda$  eller V for å velge Lagret tekst, og trykk 3 deretter på **OK**.

Den første minneplasseringen vises.

4 Trykk på  $\Lambda$  eller V for å velge teksten som skal settes inn, og trykk deretter på OK.

Teksten settes inn i den aktuelle etiketten.

# Ta vare på merkemaskinen din

Merkemaskinen er utviklet for å arbeide problemfritt i årevis med minimalt vedlikehold.

Rengjør merkemaskinen fra tid til annen, slik at den kan fortsette å fungere best mulig. Rens bladet på etikettkutteren hver gang du skifter etikettkassett.

Forsiktig: Skjærebladet er knivskarpt. Unngå direkte kontakt med skjærebladet når du rengjør det.

### Rens kuttebladet

- 1 Ta ut etikettkassetten.
- 2 Trykk og hold kutteknappen for å avdekke kuttebladet. Se Figur 7.

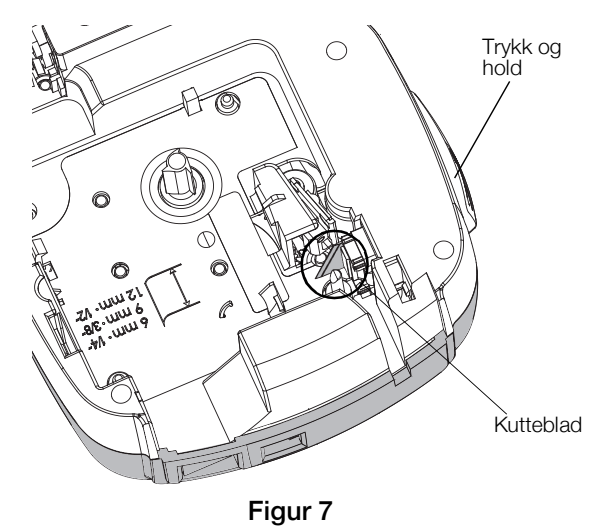

3 Bruk en bomullspinne og sprit til å rengjøre begge sider av bladet.

#### Rense skrivehodet

- 1 Ta ut etikettkassetten.
- 2 Ta ut rengjøringsverktøyet fra innsiden av lokket på taperommet. Se Figur 8. Hvis du ikke har rengjøringsverktøy, kan du kontakte DYMOs kundestøtte (http://support.dymo.com).
- Stryk forsiktig av utskriftshodet med den polstrede 3 delen av redskapet. Se Figur 8.

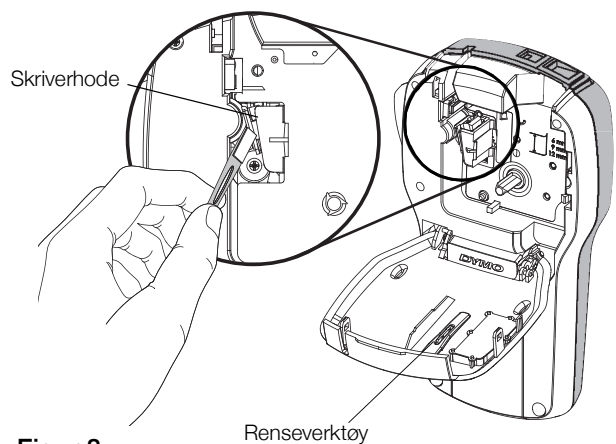

Figur 8

### Bruke merkemaskinen med PC-en

Merkemaskinen kan brukes som en frittstående etikettskriver eller du kan skrive ut etiketter direkte fra PC-en med den siste versjonen av skrivebordsappen.

#### Installerer skrivebordsappen

Ikke koble merkemaskinen til datamaskinen før etter at programvareinstallasjonen er fullført.

#### Installere programvaren på et Windows®-system

- 1 Lukke alle åpne Microsoft® Office-programmer.
- 2 Last ned den nyeste versjonen av skrivebordsappen fra DYMOs nettsted på **www.dymo.com**.
- Dobbeltklikk på installasjonsikonet.
   Etter et par sekunder vil installasjonsvinduet komme fram.
- 4 Klikk på **Installer** og følg instruksjonene i installasjonsprogrammet.

#### Installere programvaren på et Mac OS®-system

- 1 Last ned den nyeste versjonen av skrivebordsappen fra DYMOs nettsted på **www.dymo.com**.
- 2 Dobbelklikk på installasjonsikonet og følg instruksjonene på skjermen.

#### Koble merkemaskinen til datamaskinen

Merkemaskinen kobles til datamaskinen via en USB-kontakt på toppen av merkemaskinen.

Ikke koble merkemaskinen til datamaskinen før installasjonsprogrammet ber deg om det.

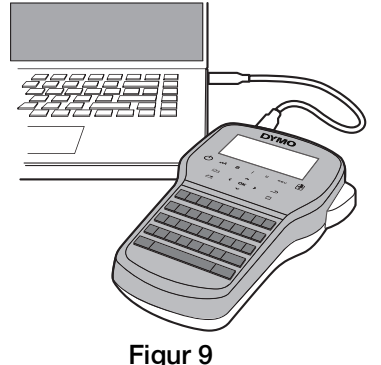

#### Koble merkemaskinen til PC-en

- 1 Koble til USB-kabelen i USB-porten øverst på merkemaskinen. Se Figur 9.
- 2 Koble den andre enden av USB-kabelen til i en tilgjengelig USB-port på PC-en.
- 3 Trykk på 🖒 for å slå på merkemaskinen.
- 4 Gjør følgende dersom mer enn én DYMOetikettskriver er installert:
  - a Klikk på skriverbildet i i utskriftsområdet i skrivebordsappen.

Alle etikettskriverne som er installert på datamaskinen din, vises der.

b Velg merkemaskinen LabelManager 280.

Du er nå klar til å skrive ut etiketter fra skrivebordsappen.

# Feilsøking?

Gå gjennom følgende mulige løsninger hvis det skulle oppstå problemer når du bruker merkemaskinen.

| Problem/feilmelding                                                               | Løsning                                                                                                    |  |  |  |
|-----------------------------------------------------------------------------------|----------------------------------------------------------------------------------------------------|--|--|--|
| Skjermen er tom                                                                   | Sjekk at merkemaskinen er slått på.                                                                                               |  |  |  |
|                                                                                   | Fest strømadapteren for lading til merkemaskinen for å lade opp<br>batteripakken. Se Lade opp batteripakken.                      |  |  |  |
| Dårlig utskriftskvalitet                                                          | Fest strømadapteren for lading til merkemaskinen for å lade opp<br>batteripakken. Se Lade opp batteripakken.                      |  |  |  |
|                                                                                   | Rens skrivehodet. Se Ta vare på merkemaskinen din.                                                                                |  |  |  |
|                                                                                   | Kontroller at tapekassetten er satt inn riktig.                                                                                   |  |  |  |
|                                                                                   | Skift etikettkassetten.                                                                                                    |  |  |  |
| Autonummerering er allerede satt inn                                              | <ul> <li>Autonummerering viser allerede på etiketten og kan ikke settes inn mer enn én<br/>gang på samme etikett.</li> </ul>      |  |  |  |
| Feil på batteriet!                                                                | Sørg for at batteripakken er satt inn riktig. Se Sette i batteripakken.                                                           |  |  |  |
| Batteripakken er ikke satt inn riktig eller er skadet.                            | Skift ut batteripakken.                                                                                                    |  |  |  |
| Vent i <i>n</i> minutter<br>Batteriet lader                                       | La batteripakken lades opp før du kobler fra merkemaskinen. Se Lade opp<br>batteripakken.                                         |  |  |  |
| For mange tegn!                                                                   | Slett noe eller all teksten i bufferen.                                                                                           |  |  |  |
| Oversteg maksimalt antall tegn i bufferminnet.                                    | Reduser skriftstørrelse.                                                                                                    |  |  |  |
|                                                                                   | Slett linjer for å passe inn på etikettbredden.                                                                                   |  |  |  |
|                                                                                   | Sett inn en bredere tapekassett.                                                                                                  |  |  |  |
| Tomt for etiketter. Sett i etikettkassett<br>Det finnes ingen kassett i maskinen. | <ul> <li>Åpne etikettkassettrommet og sett i en etikettkassett. Se Sette i<br/>etikettkassetten.</li> </ul>                       |  |  |  |
| Fastkjørte etiketter                                                              | Åpne rommet for etikettkassetten og ta ut kassetten.                                                                              |  |  |  |
| Ta ut kassetten                                                                   | Utbedre fastkjøringen ved å ta ut etiketten.                                                                                      |  |  |  |
| Motoren har stoppet fordi bandet sitter fast.                                     | Rengjør kuttebladet. Se Ta vare på merkemaskinen din.                                                                             |  |  |  |
|                                                                                   | Sørg for at etiketten passerer jevnt gjennom etikettstyringene på kassetten, og                                                   |  |  |  |
|                                                                                   | at etiketten og båndet er strammet over åpningen på kassetten. Se Sette i etikettkassetten                                        |  |  |  |
| Skriver ut                                                                        | <ul> <li>Ingen handling er nødvendig. Meldingen vises når utskriften er ferdig.</li> </ul>                                        |  |  |  |
| Etikettlenaden overstiger den faste lengden                                       | <ul> <li>Trykk nå OK for å skriva ut on atikatt med variabel lengde.</li> </ul>                                                   |  |  |  |
| Skrive ut etikett med variabel lengde?                                            | <ul> <li>Slatt noe eller all takstan i bufferen</li> </ul>                                                                        |  |  |  |
|                                                                                   | <ul> <li>Beduser skriftstørrelse</li> </ul>                                                                                       |  |  |  |
|                                                                                   | <ul> <li>Slett linier for å passe inn på etikettbredden.</li> </ul>                                                               |  |  |  |
|                                                                                   | <ul> <li>Sett inn en bredere tanekassett</li> </ul>                                                                               |  |  |  |
| For mange linier for den valgte etikett-                                          | Slett noe eller all teksten i bufferen                                                                                            |  |  |  |
| bredden                                                                           | <ul> <li>Beduser skriftstørrelse.</li> </ul>                                                                                      |  |  |  |
|                                                                                   | <ul> <li>Slett linier for å passe inn på etikettbredden.</li> </ul>                                                               |  |  |  |
|                                                                                   | <ul> <li>Sett inn en bredere tapekassett.</li> </ul>                                                                              |  |  |  |
|                                                                                   | <ul> <li>Skift til en etikett med variabel lengde.</li> </ul>                                                                     |  |  |  |
| Etikettlengden overstiger den faste lengden                                       | <ul> <li>Slett noe av teksten.</li> </ul>                                                                                         |  |  |  |
|                                                                                   | <ul> <li>Skriv ut etiketten med variabel lengde.</li> </ul>                                                                       |  |  |  |
| Skift batteri!                                                                    | <ul> <li>Fest strømadapteren for lading til merkemaskinen for å lade opp<br/>batteripakken. Se Lade opp batteripakken.</li> </ul> |  |  |  |
|                                                                                   | Sørg for at batteripakken er satt inn riktig. Se Sette i batteripakken.                                                           |  |  |  |
|                                                                                   | Skift ut batteripakken.                                                                                                    |  |  |  |
| Hvordan fjerner jeg baksiden på etikettene?                                       | DYMO-etiketter har et dekkpapir som er lett å ta av. Dekkpapir                                                                    |  |  |  |
|                                                                                   | 1 Finn splitten i dekkpapiret.                                                                                                    |  |  |  |
|                                                                                   | 2 Brett forsiktig på langs av etiketten, mot den påskrevne siden på den. Da vil dekkpapiret løsne.                                |  |  |  |
|                                                                                   | 3 Ta dekkpapiret forsiktig av etiketten.                                                                                          |  |  |  |

Hvis du fremdeles trenger hjelp, kan du gå til DYMOs nettsted på **www.dymo.com**.

# Sikkerhetsforholdsregler for oppladbare batterier

#### Batteritype: Li-Ion 7,2 V 600 mAh 4,32 Wh

Feilhåndtering av et oppladbart litium-ion-batteri kan føre til lekkasje, varme, røyk, eksplosjon eller brann. Dette kan føre til forringet ytelse eller svikt. Det kan også skade beskyttelsesenheten som er installert i batteriet. Dette kan skade utstyr eller brukere. Følg instruksjonene nedenfor nøye.

#### 🖄 Fare

- Bruk kun batteriet i merkemaskinen LabelManager 280.
- Batteriet kan kun lades opp når det er satt i merkemaskinen og ved bruk av ladeadapteren som følger med (12 VDC/ 0,5 A).
- Ikke koble direkte til et elektrisk strømuttak eller en lader til et lighteruttak i bil.
- Ikke oppbevar batteriet i nærheten av brann eller i en bil hvor temperaturen kan bli over 60 °C.

#### \land Advarsel

• Stans opplading av batteriet hvis ikke oppladingen er ferdig innen tre timer.

#### ⚠ Forsiktig

- Ikke bruk merkemaskinen eller batteriet på et sted som genererer statisk elektrisitet.
- Merkemaskinen skal kun brukes i romtemperatur.
- Batteriet kan kun lades i temperaturer mellom +10 °C 35 °C.
- Batteriet kan bare tømmes innenfor -10 °C til 60 °C temperaturområde.
- Bruk bare et autentisk DYMO-batteri.

### Miljøinformasjon

For produksjonen av utstyret som du har kjøpt kreves det utvinning og bruk av naturlige ressurser. Utstyret kan inneholde stoffer som er kjent å være farlige for miljøet eller menneskers helse.

For å kunne unngå spredningen av slike stoffer i miljøet, og for å redusere presset på naturlige ressurser, oppmuntrer vi deg til å benytte gjenvinningsprogrammer. Disse systemene vil på en miljøvennlig måte gjenbruke eller gjenvinne de fleste av materialene i utstyret etter at utstyrets levetid er over.

Symbolet med den utkryssede søppelkassen på enheten betyr at du bør bruke disse programmene.

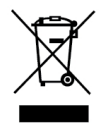

Hvis du trenger mer informasjon om innsamling, gjenbruk eller resirkulering av dette produktet, må du kontakte ditt lokale eller regionale renovasjonsbyrå.

Du kan også kontakte DYMO for mer informasjon om miljøpåvirkningen våre produkter har.